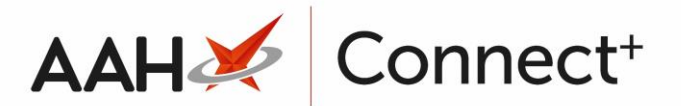

# Adding a New Branch User

In ProScript Connect v1.29.2, new password requirements were introduced for both simple and complex user passwords.

Simple password rules:

- Passwords must contain a minimum 10 characters (containing at least 1 special character, 1 number, 1 uppercase and 1 lowercase value and **DON'T** contain the username).
- Passwords will expire after 90 days.
- You can't reuse the last 5 passwords or those used within the last 6 months, whichever is longer.
- Common password such as, Password123!, P@55w0rd!, ProscriptConnect@123 are not permitted.

Complex password rules:

- Passwords must contain a minimum 16 characters (containing at least 1 special character, 1 number, 1 uppercase and 1 lowercase value and **DON'T** contain the username).
- Passwords will expire after 365 days.
- You can't reuse the last 5 passwords or those used within the last 6 months, whichever is longer.
- Common passwords such as ProscriptConnect@123 are not permitted.

For more information on Simple or Complex passwords.

- To begin, open the Branch Users Manager from the ProScript Connect Main Screen by selecting the [ProScript Connect] menu button and selecting the *Branch Users Manager* menu item.
- 2. From the Branch Users Manager, select the **[F1 Add New User]** button.

## Adding the New User Details

A blank Create User form displays.

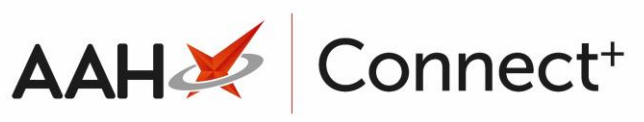

| User Detail                            |                       | Sign in Details                              | Branches F5 - Add Branch 🔻 |
|----------------------------------------|-----------------------|----------------------------------------------|----------------------------|
| Employee No.                           |                       | Username *                                   |                            |
| First Name *                           |                       | Password *                                   |                            |
| Middle Name                            |                       | Confirm *                                    |                            |
| Last Name                              |                       | User must change password at new             | d sign-in                  |
| Job Title                              |                       | User can change password                     |                            |
|                                        |                       | Disable account                              |                            |
|                                        |                       | LoginCode                                    |                            |
|                                        |                       | BarCode                                      | No branches selected       |
| Permissions<br>Please note that changi | ng a user's base role | may result in the loss of some functionality |                            |
| Role                                   | v                     | Add Role Remove Role Save As New Role        |                            |
|                                        |                       |                                              | 2                          |
|                                        |                       |                                              | 2                          |

The fields with a red asterisk \* are mandatory.

| Field/Section      | Description                                                                                                    |
|--------------------|----------------------------------------------------------------------------------------------------|
| User Detail        | This section holds the user's name, employee number and job title.                                                                                                    |
| Sign in Details    | Enter the <i>Username</i> and <i>Password</i> for the new user, and use the tick boxes to set the password rules, s<br>if the user is able to change their own password and if the user is required to change their password at<br>sign in. |
| Branches           | Use the <b>[F5 – Add Branch]</b> button to search for the branch(es) that the user will be working at.                                                                                                    |
| Link Smart<br>Card | Link the user to their smart card. See steps below.                                                                                                    |

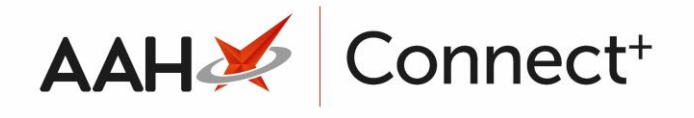

Permissions Here is where you need to assign a role to the user. This determines their permissions/access levels who using the application. You can:

- Use the [Add Role] button to select an existing role profile.
- Use the [Remove Role] button to remove roles.
- Use the [Save As New Role] button to create a new role template that can be applied to of users.
- Edit the existing role profile by (de)selecting the modules from the list to remove/apply ful module access permissions.
- Highlight modules in the list and (de)select the sub-permissions from the right-hand grid to remove/apply specific module permissions.

The *LoginCode* and *BarCode* fields within the *Sign in Details* section can be populated with the details from the user's login card, if these are in use in your branches. The user is then able to scan the barcode on their card to log in to ProScript Connect.

### Linking a Pharmacist

- 1. Select the **[Add Role]** button. The Select Role Profile window displays.
- Select either the *Pharmacist* or *Locum Pharmacist* role and then select the [F10 Add] button. You are returned to the Create User window.
- 3. The *Link Pharmacist* section of the form is now visible. Select the Select Pharmacist text.

#### Link Pharmacist

Pharmacist Select Pharmacist

- 4. The Select Pharmacist window displays. Select the pharmacist from the list or select the F1 Add Pharmacist text to add a new pharmacist.
- 5. Select the **[F10 Select]** button. You are returned to the Create User window and your selected pharmacist is now listed as the linked pharmacist.

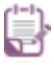

When the user is published from Head Office to the branch, the linked pharmacist details will be published as well. If the linked pharmacist does not exist at the branch then it will be created when the user logs in.

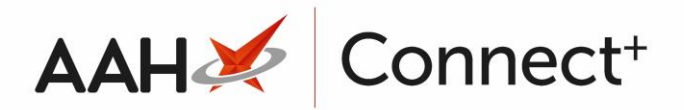

## Linking a Smart Card

You can link the currently inserted smart card to your new user.

1. Insert the user's smart card and select the Link Smartcard text. A pop-up window displays.

| User Details | 5                                             |                                   | 7 |  |  |  |
|--------------|-----------------------------------------------|-----------------------------------|---|--|--|--|
| Username     | Jacob Calloway                                | Full Name Jacob Calloway          |   |  |  |  |
| Currently Ir | serted Card                                   |                                   | ٦ |  |  |  |
| SDS ID 55    | 5073367109                                    | Full Name Community Pharmacy Emis |   |  |  |  |
| Card to Lini | k to User —                                   |                                   | 5 |  |  |  |
|              | Link Currently                                | Inserted Card to This User        |   |  |  |  |
| Validator Ca | Validator Card                                |                                   |   |  |  |  |
|              | Set Currently Inserted Card as Validator Card |                                   |   |  |  |  |
|              |                                               | ✓ Link card X Cance               | 1 |  |  |  |

2. Select the **[Link Currently Inserted Card to This User]** button. This updates the *Card to Link to User* section with the details of the inserted smart card.

|                                               | ×                                 |  |  |  |  |
|-----------------------------------------------|-----------------------------------|--|--|--|--|
| User Details<br>Username Jacob Calloway       | Full Name Jacob Calloway          |  |  |  |  |
| Currently Inserted Card                       |                                   |  |  |  |  |
| SDS ID 555073367109                           | Full Name Community Pharmacy Emis |  |  |  |  |
| Card to Link to User —                        |                                   |  |  |  |  |
| SDS ID 5550733671C Full Name                  | Community F X Clear Link          |  |  |  |  |
| Validator Card                                |                                   |  |  |  |  |
| Set Currently Inserted Card as Validator Card |                                   |  |  |  |  |
|                                               | ✓ Link card X Cancel              |  |  |  |  |

3. Next, you will need to remove the user's smart card and insert the card of a user who is validating the smart card link. Once inserted, select the **[Set Currently** 

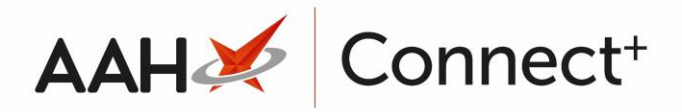

Inserted Card as Validator Card] button. This updates the Validator

*Card* section.

| <b>User Deta</b><br>Username | ails<br>e Jacob Callowa | у         | Full Name Jac    | cob Calloway             |  |  |  |  |
|------------------------------|-------------------------|-----------|------------------|--------------------------|--|--|--|--|
| Currently                    | Currently Inserted Card |           |                  |                          |  |  |  |  |
| SDS ID                       | 555073372106            |           | Full Name Trair  | ning EmisHealthCommunity |  |  |  |  |
| Card to Li                   | ink to User ——          |           |                  |                          |  |  |  |  |
| SDS ID                       | 555073367109            | Full Name | Community Phar   | X Clear Link             |  |  |  |  |
| Validator                    | Validator Card          |           |                  |                          |  |  |  |  |
| SDS ID                       | 555073372106            | Full Name | Training EmisHea | X Clear Link             |  |  |  |  |
|                              |                         |           |                  | ✓ Link card X Cancel     |  |  |  |  |

After both the user and validator cards have been linked select the [Link card] button. The SDS ID of the linked smart card will appear in the *Link Smart Card* section. This can be removed at any time using the red X button.

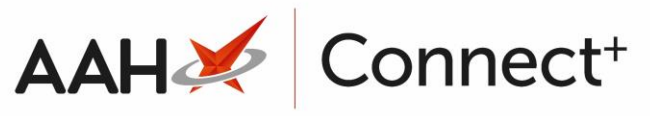

| User D                   | etail                                                                                        |                                                                                                    | Sign in D                           | etails                    |                                                                                                    | Branches                                                                    | F5 - Add Branch *                      |
|--------------------------|----------------------------------------------------------------------------------------------|----------------------------------------------------------------------------------------------------|-------------------------------------|---------------------------|----------------------------------------------------------------------------------------------------|-----------------------------------------------------------------------------|----------------------------------------|
| Employ                   | nployee No. 23847                                                                            |                                                                                                    | Usemam                              | Username * Jacob Calloway |                                                                                                    | Watford                                                                     | *                                      |
| First Na                 | First Name * Jacob                                                                           |                                                                                                    | Password                            | Password *                |                                                                                                    | manora                                                                      |                                        |
| Middle                   | Name                                                                                         |                                                                                                    | Confirm                             |                           |                                                                                                    |                                                                             |                                        |
| Last No                  | ame *                                                                                        | Calloway                                                                                                    | User (                              | must chan                 | ge password at next sign-in                                                                                                    |                                                                             |                                        |
| Job Title                |                                                                                              |                                                                                                    | User (                              | User can change password  |                                                                                                    |                                                                             |                                        |
|                          |                                                                                              |                                                                                                    | Disab                               | Disable account           |                                                                                                    |                                                                             |                                        |
|                          |                                                                                              |                                                                                                    | LoginCod                            | e                         |                                                                                                    |                                                                             |                                        |
|                          |                                                                                              |                                                                                                    | BarCode                             |                           |                                                                                                    |                                                                             |                                        |
|                          |                                                                                              |                                                                                                    |                                     |                           |                                                                                                    |                                                                             |                                        |
| Permis<br>Please         | sions<br>note that                                                                           | changing a user's base role                                                                                                    | may result in the k                 | iss of som                | e functionality                                                                                                    |                                                                             |                                        |
| Permis<br>Please<br>Role | note that<br>Dispensi                                                                        | t changing a user's base role<br>ng Technician «                                                                                                    | may result in the k<br>Add Role Rem | oss of som                | e functionality<br>Save As New Role                                                                                                    |                                                                             |                                        |
| Permis<br>Please<br>Role | note that<br>Dispensi                                                                        | : changing a user's base role<br>ng Technician ~<br>: Dispensing                                                                                          | may result in the k<br>Add Role Rem | ove Role                  | e functionality<br>Save As New Role                                                                                                    | γ                                                                           |                                        |
| Permis<br>Please<br>Role | note that<br>Dispensi<br>PMR &<br>E-P                                                        | : changing a user's base role<br>ng Technician "<br>: Dispensing<br>harmacy                                                                               | may result in the k<br>Add Role Rem | oss of som                | e functionality<br>Save As New Role                                                                                                    | Y.                                                                          |                                        |
| Permis<br>Please<br>Role | Inote that<br>Dispension<br>PMR &<br>Dispension<br>PMR &<br>ETP                              | : changing a user's base role<br>ng Technician *<br>: Dispensing<br>:harmacy                                                                              | may result in the k<br>Add Role Rem | ove Role                  | e functionality<br>Save As New Role<br>Access ePharmac<br>EPharmacy Repo                                                                                                    | Y<br>tting<br>s                                                             |                                        |
| Permis<br>Please<br>Role | Inde that<br>Dispension<br>PMR &<br>E-P<br>ETF<br>Ind                                        | t changing a user's base role<br>ng Technician ~<br>t Dispensing<br>tharmacy<br>o<br>ident Reporting                                                      | may result in the k<br>Add Role Rem | ove Role                  | e functionality<br>Save As New Role<br>Access ePharmac<br>EPharmacy Repo<br>Add Registration<br>Edit Registration                                                                                                    | Y<br>rting<br>s                                                             |                                        |
| Permis<br>Please<br>Role | Index that<br>Dispensi<br>PMR &<br>E-P<br>E ETF<br>India<br>Over                             | t changing a user's base role<br>ng Technician ~<br>t Dispensing<br>tharmacy<br>o<br>ident Reporting<br>erdue Scripts                                     | may result in the k                 | ove Role                  | e functionality<br>Save As New Role<br>C Access ePharmac<br>EPharmacy Repo<br>Add Registration<br>Edit Registrations<br>Reset Last Block                                                                                           | y<br>rting<br>s<br>s<br>ID                                                  |                                        |
| Permis<br>Piease<br>Role | Inde that<br>Dispensi<br>PMR &<br>E-P<br>C ETF<br>Indi<br>Over                               | changing a user's base role<br>ng Technician *<br>Dispensing<br>tharmacy<br>dent Reporting<br>erdue Scripts<br>ings                                       | may result in the k                 | ove Role                  | e functionality<br>Save As New Role<br>Access ePharmac<br>EPharmacy Repo<br>Add Registrations<br>Edit Registrations<br>Reset Last Block I<br>CMS Data Transfe                                                                      | tring<br>s<br>s<br>ID<br>er                                                 |                                        |
| Permis<br>Please<br>Role | sions<br>note that<br>Dispensi<br>PMR &<br>E-P<br>V ETF<br>Inci<br>Ovv<br>Ovv                | changing a user's base role<br>ng Technician *<br>Dispensing<br>tharmacy<br>o<br>ident Reporting<br>erdue Scripts<br>ings<br>ient<br>o                    | may result in the k                 | ove Role                  | e functionality<br>Save As New Role<br>Access ePharmac<br>EPharmacy Repo<br>Add Registration<br>Edit Registrations<br>Reset Last Block<br>CMS Data Transfe<br>EnableCPS                                                            | ting<br>s<br>s<br>ID<br>er                                                  |                                        |
| Permis<br>Please<br>Role | sions<br>note that<br>Dispensi<br>PMR &<br>E-P<br>V ETF<br>Inci<br>Ovv<br>Pov<br>Pat<br>V PM | t changing a user's base role<br>ng Technician ~<br>I Dispensing<br>tharmacy<br>b<br>ident Reporting<br>erdue Scripts<br>tings<br>tient<br>IR<br>coints   | may result in the k                 | ove Role                  | e functionality<br>Save As New Role<br>Access ePharmac<br>EPharmacy Repo<br>Add Registration<br>Edit Registrations<br>Reset Last Block I<br>CMS Data Transfe<br>EnableCPS                                                          | ry<br>rting<br>s<br>iD<br>er<br>MS AMS and eMAS n                           | andules inclusion: download            |
| Permis<br>Picase<br>Role | sions<br>note that<br>Dispensi<br>PMR &<br>E-P<br>E EFF<br>Incl<br>Ow<br>Pat<br>Pat<br>Ser   | t changing a user's base role<br>ng Technician ~<br>: Dispensing<br>tharmacy<br>bident Reporting<br>erdue Scripts<br>ings<br>ient<br>IR<br>prints<br>ietO | may result in the k<br>Add Role Rem | ove Role                  | e functionality<br>Save As New Role<br>Access ePharmac<br>EPharmacy Repo<br>Add Registration<br>Edit Registrations<br>Reset Last Block I<br>CMS Data Transfe<br>EnableCPS<br>User is able to access C<br>process, edit, claim/re-o | tring<br>s<br>s<br>ID<br>er<br>MS, AMS and eMAS m<br>claim Scripts & cancel | rodules including: download,<br>claims |

## Saving the New User

 Once the user details have been updated as required, select the [F10 – Save] button. The Branch Users Manager displays with the newly added user in the grid.

#### **Revision History**

| Version Number | Date       | Revision Details | Author(s)            |
|----------------|------------|------------------|----------------------|
| 1.0            | 08/08/2023 |                  | Joanne Hibbert-Gorst |
|                |            |                  |                      |

Not to be reproduced or copied without the consent of AAH Pharmaceuticals Limited 2023.

#### **Contact us**

For more information contact: **Telephone: 0344 209 2601**